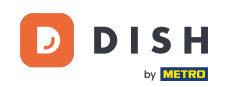

i

Bienvenido al panel de control de Reservas de DISH . En este tutorial, le ofreceremos una descripción general de las funciones del plan de mesas.

| <b>DISH</b> RESERVATION   |                           |                          |                               |                        |                    | <b>¢</b> °       | Test Bis     | tro Trainir | ng 💽          | 철말 ~       |         |
|---------------------------|---------------------------|--------------------------|-------------------------------|------------------------|--------------------|------------------|--------------|-------------|---------------|------------|---------|
| Reservations              | Have a wal<br>reservatior | k-in customer<br>1 book! | ? Received a reservation re-  | quest over phone / ema | il? Don't forget t | o add it to your | WALK-IN      |             | DD RESERVA    |            |         |
| 🍽 Table plan              | <                         |                          |                               | Mon, 25 Sep            | 9 - Mon, 25 Sep    |                  |              |             |               |            |         |
| 🐣 Guests                  | There is <b>1</b>         | active limit cor         | nfigured for the selected tir | me period              |                    |                  |              |             | Show          | more 🗸     |         |
| Feedback                  |                           |                          |                               | <b>.</b>               |                    |                  |              |             | - (           |            |         |
| 🗠 Reports                 |                           |                          | ⊖ Completed                   | Opcoming               | ) Can              | celled           |              | 2           | <b>F</b> 1/50 |            |         |
| 🌣 Settings 👻              | Mon, 25/09/2              | 2023                     |                               |                        |                    |                  |              |             |               |            |         |
| 𝚱 Integrations            | 04:45 PM<br>50% discou    | E<br>unt on cocktail     | Doe, John<br>s                |                        | 2 guest(s)         | 1-2 (Restaurant) |              | Co          | onfirmed      | ~          |         |
|                           | Print                     |                          |                               |                        |                    |                  |              |             |               |            |         |
|                           |                           |                          |                               |                        |                    |                  |              |             |               |            |         |
| Too many guests in house? | Designed by Ho            | spitality Digital Gn     | nbH. All rights reserved.     |                        |                    | FAQ              | Terms of use | Imprint     | Data privacy  | Privacy Si | ettings |

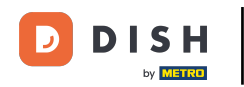

Para acceder al plano de mesas, haga clic en Plano de mesas en el menú de la izquierda.

| <b>DISH</b> RESERVATION   |                                             |                                |                       |                    | <b>*</b> °       | Test Bistr   | o Training |               |             |        |
|---------------------------|---------------------------------------------|--------------------------------|-----------------------|--------------------|------------------|--------------|------------|---------------|-------------|--------|
| Reservations              | Have a walk-in custome<br>reservation book! | r? Received a reservation rec  | uest over phone / ema | il? Don't forget t | o add it to your | WALK-IN      | AD         | D RESERVAT    |             |        |
| 🛏 Table plan              |                                             |                                | Mar 25 Gar            | Mar. 25 Car        |                  |              |            | -             |             |        |
| 🎢 Menu                    |                                             |                                | Mon, 25 Sep           | о - моп, 25 Sep    |                  |              |            |               |             |        |
| 🛎 Guests                  | There is <b>1</b> active limit co           | onfigured for the selected tim | ne period             |                    |                  |              |            | Show r        | nore 🗸      |        |
| Feedback                  |                                             |                                |                       |                    |                  |              |            |               |             |        |
| 🗠 Reports                 |                                             | ⊖ Completed                    | Opcoming              | ⊖ Cano             | celled           | ۲ 🗹          | <b>2</b>   | <b>F</b> 1/50 |             |        |
| 🌣 Settings 👻              | Mon, 25/09/2023                             |                                |                       |                    |                  |              |            |               |             |        |
| 𝚱 Integrations            | 04:45 PM                                    | Doe, John                      |                       | 2 guest(s)         | 1-2 (Restaurant) |              | Cor        | nfirmed       | ~           |        |
|                           | 50% discount on cockta                      | ils                            |                       |                    |                  |              |            |               |             |        |
|                           | Print                                       |                                |                       |                    |                  |              |            |               |             |        |
|                           |                                             |                                |                       |                    |                  |              |            |               |             |        |
|                           |                                             |                                |                       |                    |                  |              |            |               |             |        |
|                           |                                             |                                |                       |                    |                  |              |            |               | 6           |        |
| Pause online reservations | Designed by Hospitality Digital C           | mbH. All rights reserved.      |                       |                    | FAQ              | Terms of use | Imprint    | Data privacy  | Privacy Set | ttings |

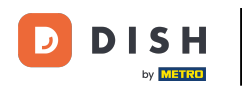

## Verá sus mesas disponibles, los comensales que han llegado y las próximas reservas. Nota: El plano visual de mesas es una función exclusiva de DISH Professional Reservation.

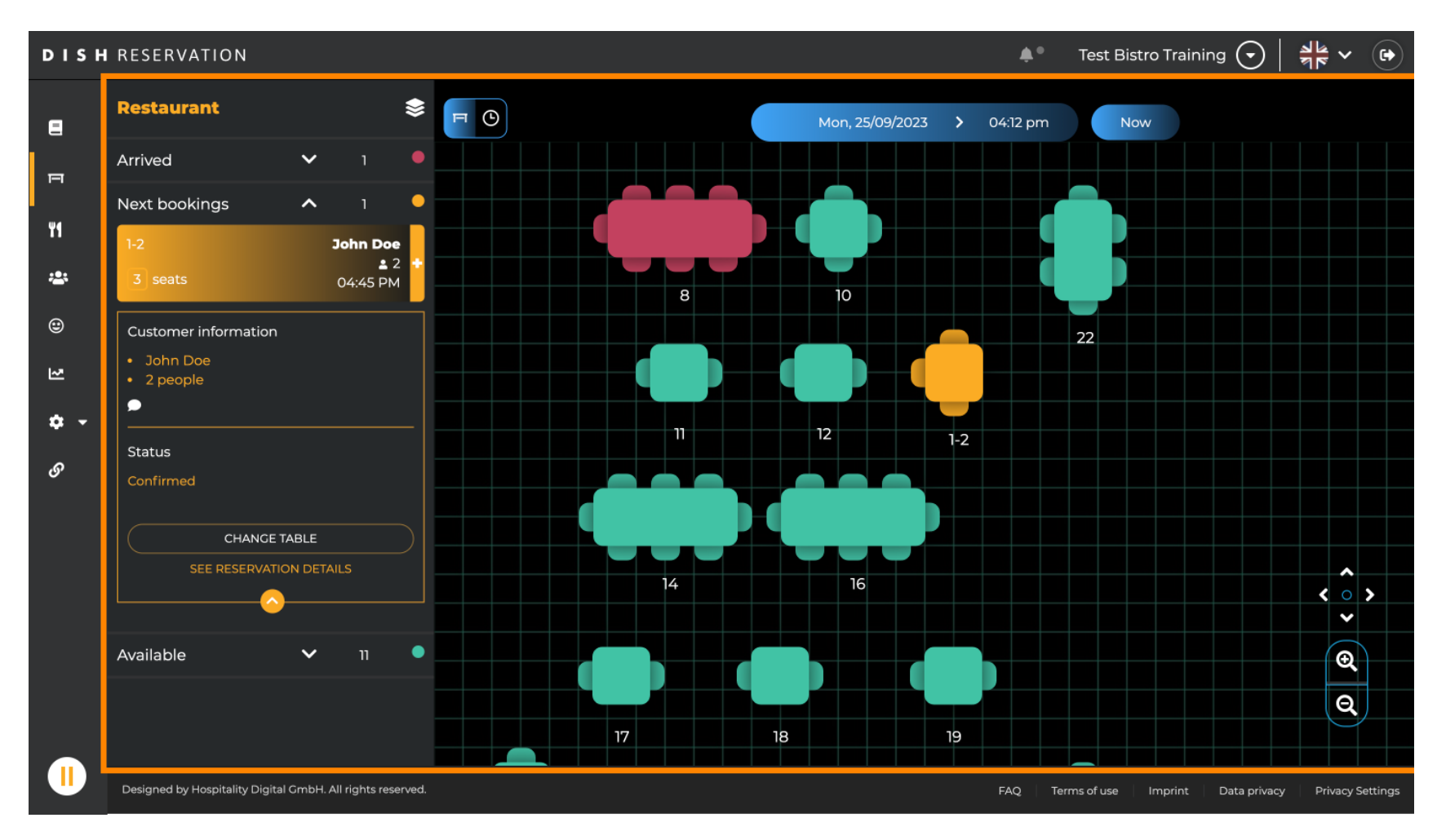

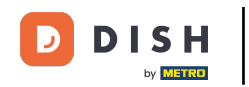

#### Para ver otra fecha/hora, haga clic en la barra de tiempo .

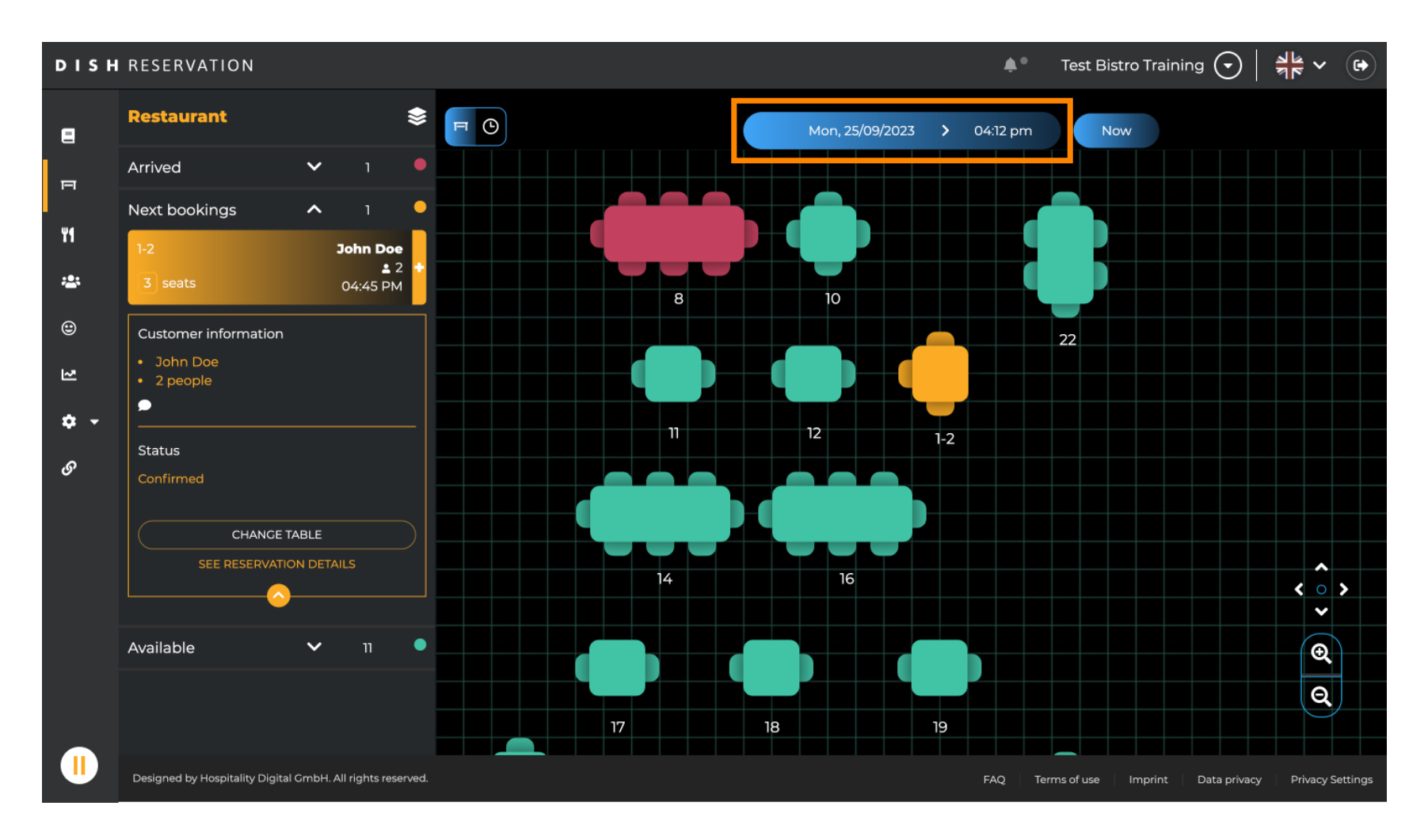

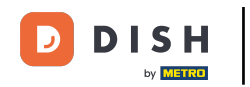

#### A continuación selecciona la fecha y hora en la que quieres presenciarlo.

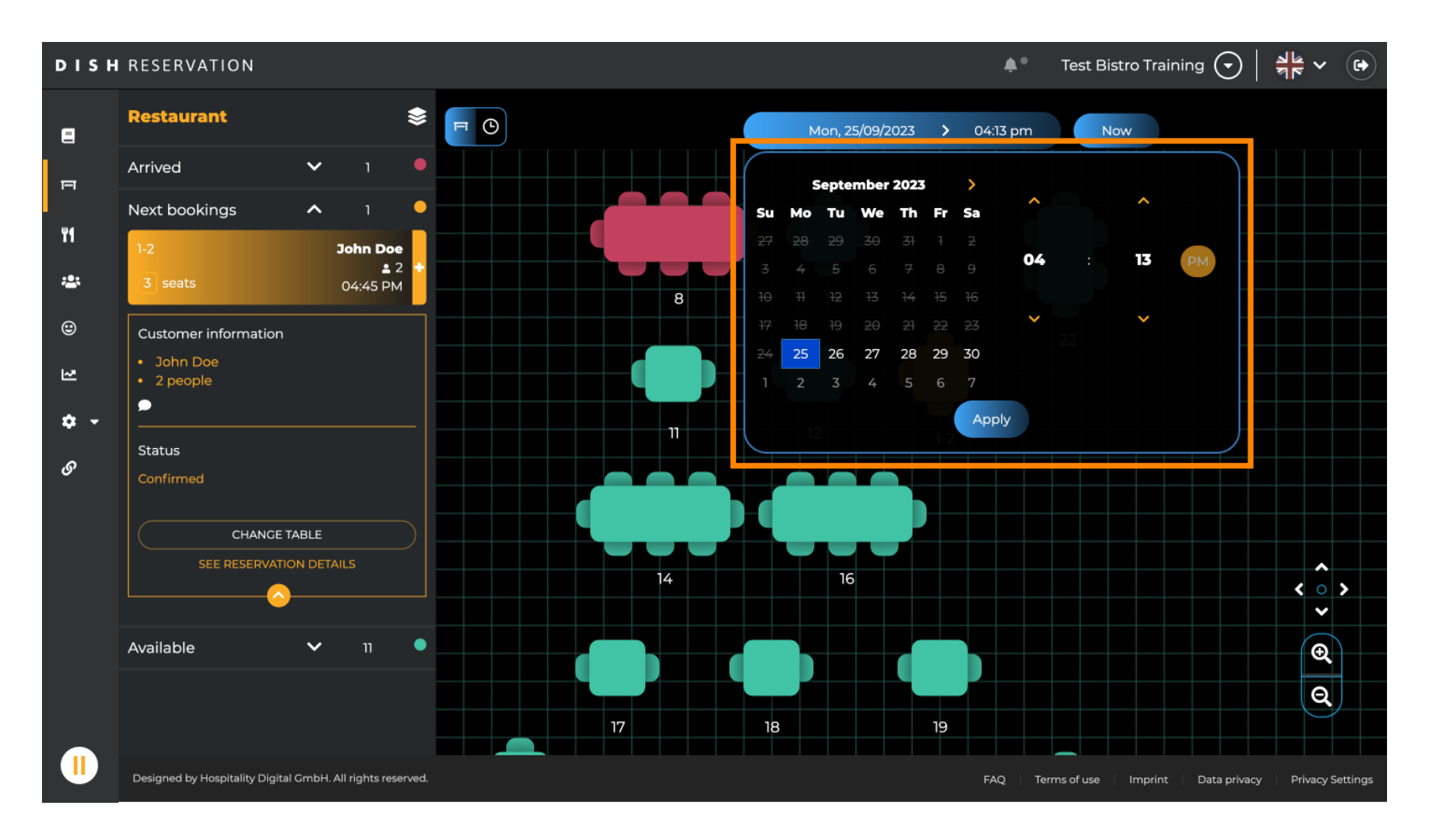

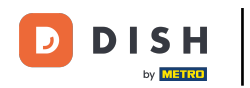

#### Para volver a la hora actual, haga clic en Ahora .

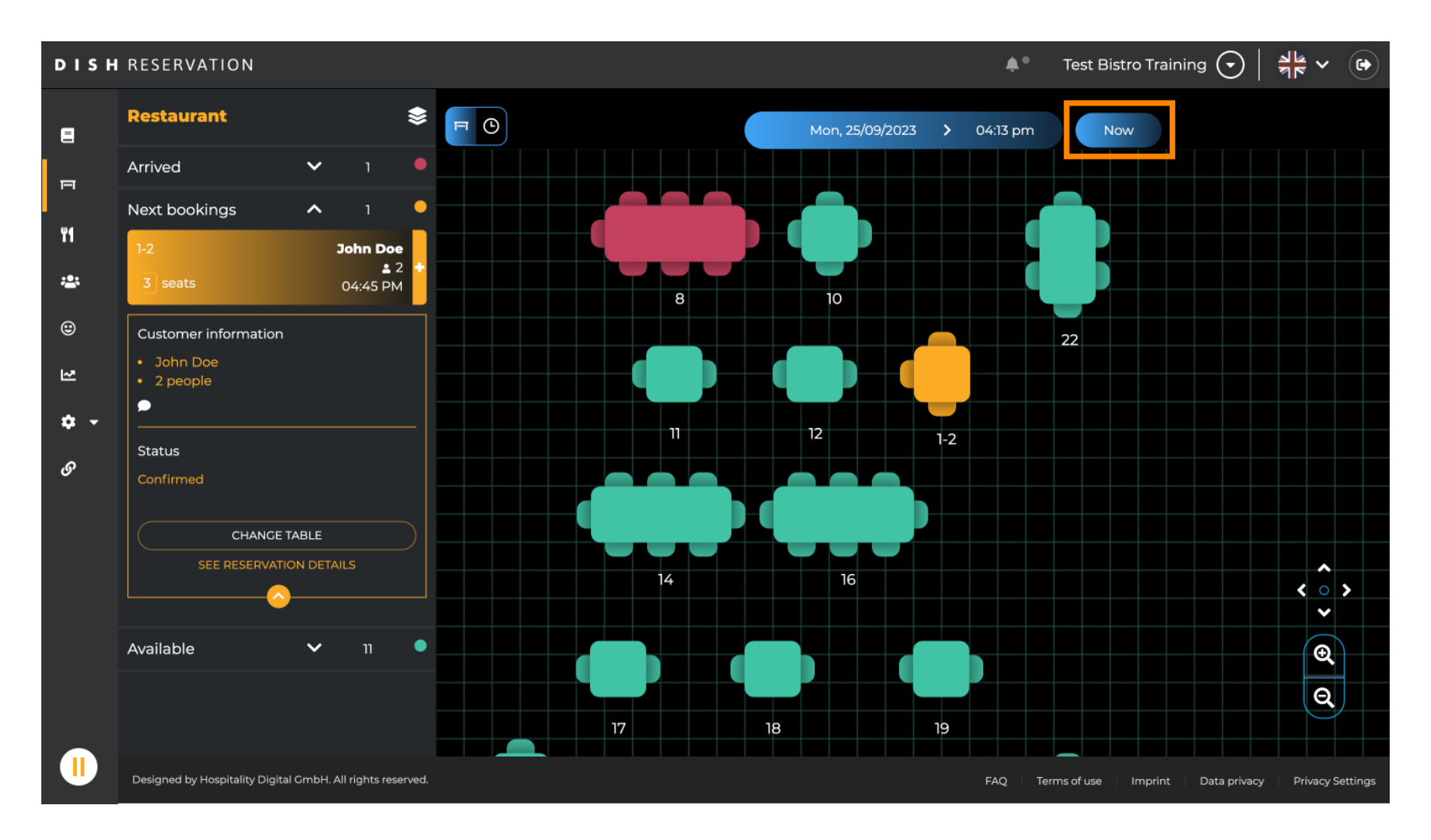

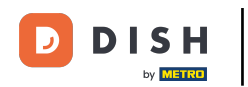

Ð

Al seleccionar el icono de la mesa, se muestra un resumen de las mesas disponibles y reservadas. Haga clic en el icono del reloj para ver un resumen de las reservas asignadas a las mesas.

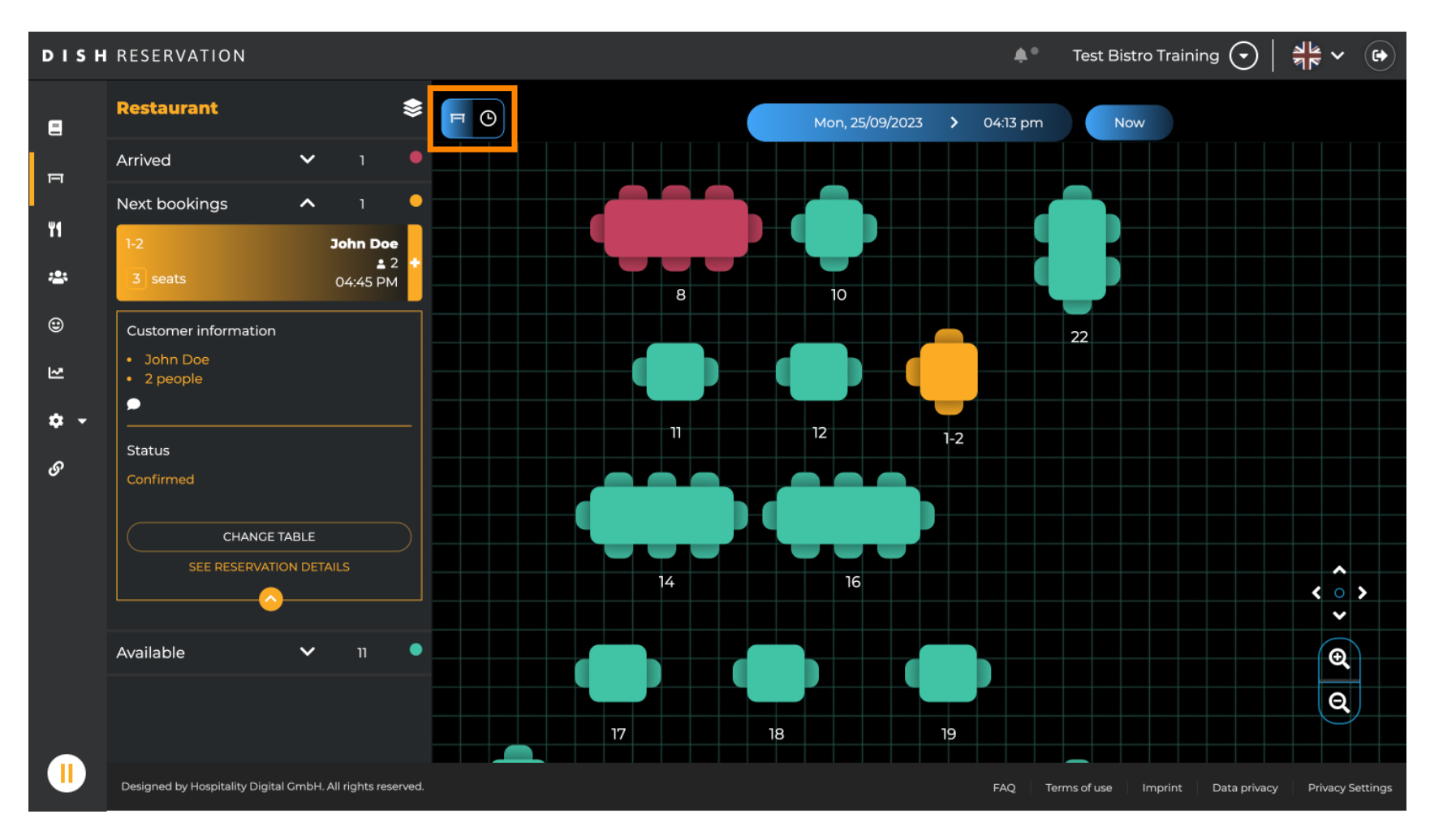

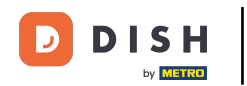

Ahora verás los espacios de tiempo disponibles para las mesas correspondientes.

| DISH           | RESERVATION                                                | Test Bistro Training 🕞 | ) ╡╬ ៴ ເ€  |         |                 |               |                               |                       |
|----------------|------------------------------------------------------------|------------------------|------------|---------|-----------------|---------------|-------------------------------|-----------------------|
| 2              | Restaurant 📚                                               | FO                     |            |         | Mon, 25/09/2023 | > 04:13 pm    | Now                           |                       |
| п              | Arrived 🗸 1                                                | Restaura               | ant        | 2:00 PM | 3:00 PM         |               | 4:00 PM                       | 5:00 PM               |
| <mark>ا</mark> | Next bookings ^ 1                                          | 1-2                    |            |         |                 |               | John D                        | De                    |
| *              | ▲ 2 +<br>3 seats 04:45 PM                                  | 24                     | • 7        |         |                 |               | 2 2 2 to minutes              |                       |
| ۲              | Customer information                                       | 2-4                    |            |         |                 |               |                               |                       |
| 2              | <ul><li>John Doe</li><li>2 people</li></ul>                | 8                      | <b>8</b>   |         |                 | Jo<br>minutes | hn <mark>Doe</mark><br>4      |                       |
| <b>*</b> •     | Status                                                     | 10                     | <b>-</b> 4 |         |                 |               |                               |                       |
| <u>o</u> ,     | Confirmed<br>CHANCE TABLE                                  | 11                     | <b>2</b>   |         |                 |               |                               |                       |
|                |                                                            | 12                     | <b>2</b>   |         |                 |               |                               |                       |
|                | Available 🗸 11 🖣                                           | 14                     | <b>8</b>   |         |                 |               |                               |                       |
|                |                                                            | 16                     | <b>8</b>   |         |                 |               |                               |                       |
|                | Designed by Hospitality Digital GmbH. All rights reserved. |                        |            |         |                 | FAQ           | Terms of use Imprint Data pri | vacy Privacy Settings |

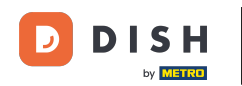

# Haga clic en una reserva existente para ajustar las seleccionadas. Nota: No importa si está próxima o ya en curso.

| DISH            | RESERVATION                                                |          |            |       |   |                   | <b>*</b> •      | Test Bistr | o Training 🕤          | <u> </u>     |         |
|-----------------|------------------------------------------------------------|----------|------------|-------|---|-------------------|-----------------|------------|-----------------------|--------------|---------|
| 8               | Restaurant 📚                                               | FO       |            |       | N | Ion, 25/09/2023 💙 | 04:20 pm        | Now        |                       |              |         |
| F               | Arrived V 1                                                | Restaura | nt 2:0     | 00 PM | 3 | :00 PM            | 4:              | 00 PM      |                       | 5:00 PM      |         |
| ۳1              | Next bookings   1     1-2   John Doe     • 2               | 1-2      | ₫ 3        |       |   |                   | 465             | minutes    | John Doe<br>💄 2       |              |         |
| <b>*</b>        | 3 seats 04:45 PM                                           | 2-4      | <b>3</b>   |       |   |                   |                 |            |                       |              |         |
| 3               | John Doe     2 people                                      | 8        | <b>8</b>   |       |   | 420 minutes       | John Doe<br>💄 4 |            |                       |              |         |
| <b>ଦ -</b><br>ଡ | Status                                                     | 10       | <b>4</b>   |       |   |                   |                 |            |                       |              |         |
| Ū               | Confirmed<br>CHANGE TABLE                                  | 11       | 2          |       |   |                   |                 |            |                       |              |         |
|                 | SEE RESERVATION DETAILS                                    | 12       | <b>≗</b> 2 |       |   |                   |                 |            |                       |              |         |
|                 | Available 🗸 11 🔹                                           | 14       | 8          |       |   |                   |                 |            |                       |              |         |
|                 |                                                            | 16       | 8          |       |   |                   |                 |            |                       |              |         |
|                 | Designed by Hospitality Digital GmbH. All rights reserved. |          |            |       |   |                   | FAQ Terr        | ns of use  | Imprint 🕴 Data privad | y Privacy Se | ettings |

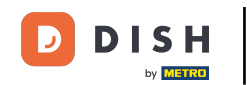

i

La información de la reserva seleccionada se mostrará a la izquierda. Tendrá diferentes opciones según el estado de la reserva (llegada, confirmada, próxima).

| DISH       | RESERVATION                                                           |          |               |       |   |                   | <b>*</b> *      | Test Bistro Trai    | ning 🕤 🛛     | ** • •           |
|------------|-----------------------------------------------------------------------|----------|---------------|-------|---|-------------------|-----------------|---------------------|--------------|------------------|
| 8          | Restaurant 📚                                                          | FO       |               |       | N | 1on, 25/09/2023 🔉 | 04:20 pm        | Now                 |              |                  |
| F          | Arrived A 1                                                           | Restaura | i <b>nt</b> : | 00 PM | 3 | :00 PM            | 4:<br>04:2      | 00 PM<br>7 pm       |              | 5:00 PM          |
| ¥1         | ≗ 4<br>8 seats 04:00 PM                                               | 1-2      | <b>≗</b> 3    |       |   |                   | 465             | John<br>minutes 🔒 2 | Doe          |                  |
| <b>*</b>   | Customer information <ul> <li>John Doe</li> <li>4 people</li> </ul>   | 2-4      | ≗ 3           |       |   |                   |                 |                     |              |                  |
| N          | Status                                                                | 8        | - 8           |       |   | 420 minutes       | John Doe<br>💄 4 |                     |              |                  |
| <b>ب ب</b> | Arrived                                                               | 10       | <b>.</b> 4    |       |   |                   |                 |                     |              |                  |
| 0          | END RESERVATION<br>CHANGE TABLE                                       | 11       | <b>2</b>      |       |   |                   |                 |                     |              |                  |
|            | SEE RESERVATION DETAILS                                               | 12       | <b>≗</b> 2    |       |   |                   |                 |                     |              |                  |
|            | Next bookings                                                         | 14       | <b>8</b>      |       |   |                   |                 |                     |              |                  |
|            | 1-2         John Doe           ▲ 2           3 seats         04:45 PM | 16       | <b>≗</b> 8    |       |   |                   |                 |                     |              |                  |
|            | Designed by Hospitality Digital GmbH. All rights reserved.            |          |               |       |   |                   | FAQ Terr        | ms of use Imprint   | Data privacy | Privacy Settings |

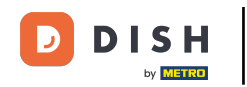

Para agregar una nueva reserva, seleccione la mesa en la que desea realizar la reserva.

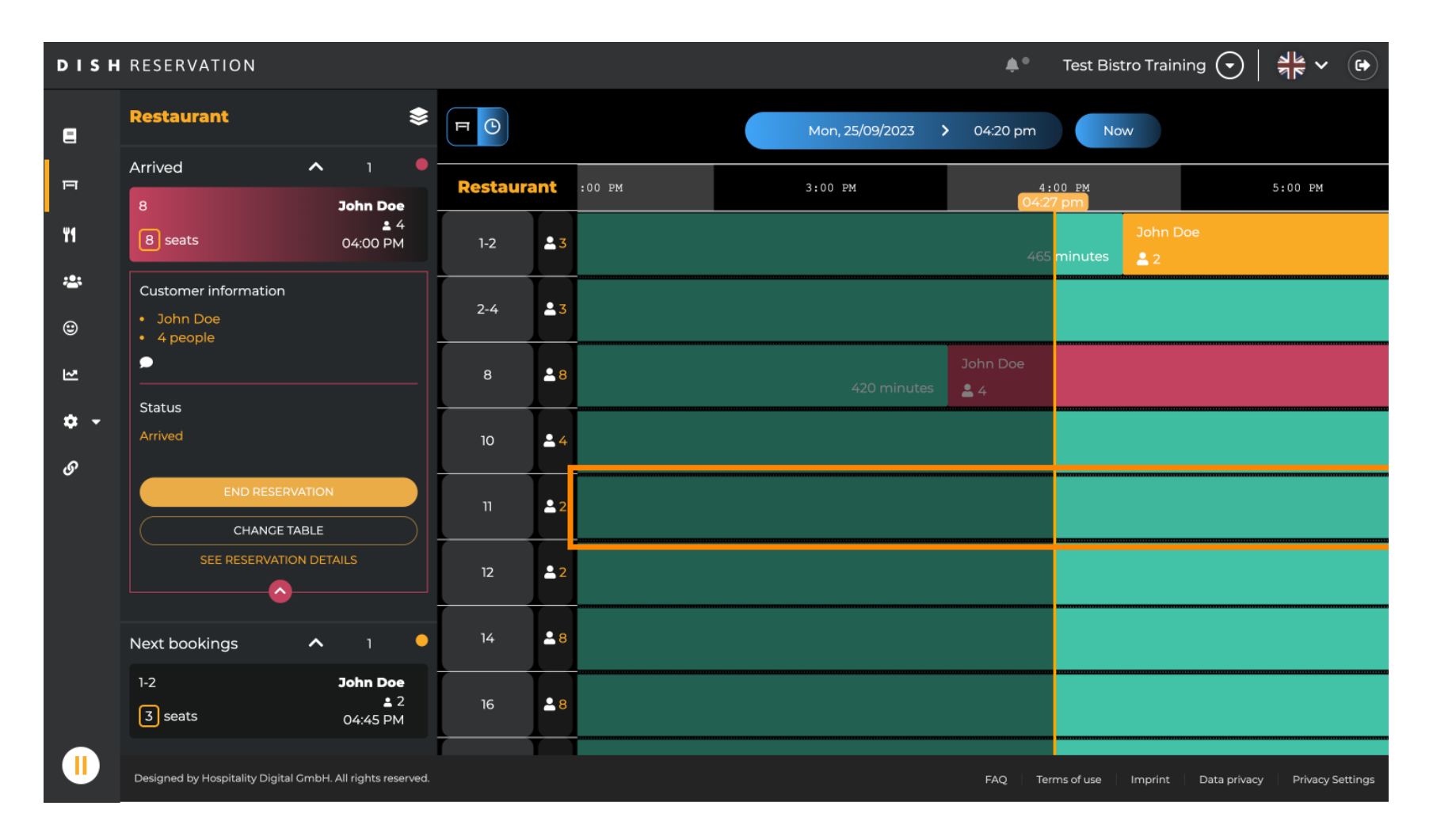

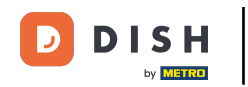

### Luego haga clic en el símbolo más para agregar una nueva reserva.

| DISH       | RESERVATION                                                | <b>*</b> • | Test Bistro Training 🕤 | <u>∛</u> ⊧ ∨ (↔ |      |                 |                 |                             |                      |
|------------|------------------------------------------------------------|------------|------------------------|-----------------|------|-----------------|-----------------|-----------------------------|----------------------|
|            | Restaurant 😂                                               | F O        |                        |                 | Mor  | n, 25/09/2023 💙 | 04:20 pm        | Now                         |                      |
| п          | <ul><li>John Doe</li><li>2 people</li></ul>                | Restaura   | ant                    | :00 PM          | 3:00 | РМ              | 4 :<br>04:27    | 00 рм<br>7 рт               | 5:00 PM              |
| ۳1         | Status                                                     | 1-2        | <b>≗</b> 3             |                 |      |                 | 465             | John Doe<br>minutes 2       |                      |
| <b>*</b>   | Confirmed                                                  | 2-4        | <b>£</b> 3             |                 |      |                 |                 |                             |                      |
| য          | SEE RESERVATION DETAILS                                    | 8          | <b>8</b>               |                 |      | 420 minutes     | John Doe<br>🚨 4 |                             |                      |
| <b>*</b> • | Available ^ 11 •                                           | 10         | <b>.</b> 4             |                 |      |                 |                 |                             |                      |
| 9,         | 2-4<br>3 seats                                             | 11         | <b>£</b> 2             |                 |      |                 |                 |                             |                      |
|            | 10<br>4 seats                                              | 12         | <b>2</b>               |                 |      |                 |                 |                             |                      |
|            | 11<br>2 seats                                              | 14         | <b>8</b>               |                 |      |                 |                 |                             |                      |
|            | 12<br>12 seats                                             | 16         | <b>8</b>               |                 |      |                 |                 |                             |                      |
|            | Designed by Hospitality Digital GmbH. All rights reserved. |            |                        |                 |      |                 | FAQ Terr        | ms of use Imprint Data priv | acy Privacy Settings |

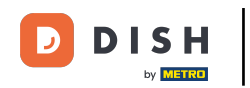

### Se abrirá una nueva pantalla de entrada donde podrás ingresar la información requerida .

| DISH             | RESERVATION                                                |          |            |        |     |                  | <b>*</b> •      | Test Bistro Training 🕤           | * ~ •                |
|------------------|------------------------------------------------------------|----------|------------|--------|-----|------------------|-----------------|----------------------------------|----------------------|
| 8                | ▲ BACK                                                     | FO       |            |        |     | on, 25/09/2023 💙 | 04:20 pm        | Now                              |                      |
| ы                | 2 seats 04:20 pm                                           | Restaura | int        | :00 PM | 3:0 | 0 PM             | 4 :<br>04:21    | 00 PM<br>7 pm                    | 5:00 PM              |
| ¥1               | Customer information                                       | 1-2      | <b>2</b> 3 |        |     |                  | 465             | John Doe<br>minutes              |                      |
| <b>*</b><br>©    | Last name                                                  | 2-4      | <b>4</b> 3 |        |     |                  |                 |                                  |                      |
| R                | Party size Phone number                                    | 8        | <b>8</b>   |        |     | 420 minutes      | John Doe<br>💄 4 |                                  |                      |
| <b>ب چ</b><br>رو | Email address                                              | 10       | <b>.</b> 4 |        |     |                  |                 |                                  |                      |
| Ŭ                | Duration time<br>150 min                                   | 11       | <b>2</b>   |        |     |                  |                 |                                  |                      |
|                  | Status                                                     | 12       | <b>2</b>   |        |     |                  |                 |                                  |                      |
|                  | Available<br>CREATE RESERVATION                            | 14       | <b>8</b>   |        |     |                  |                 |                                  |                      |
|                  | DON'T SAVE                                                 | 16       | <b>8</b>   |        |     |                  |                 |                                  |                      |
|                  | Designed by Hospitality Digital GmbH. All rights reserved. |          |            |        |     |                  | FAQ Ten         | ms of use   Imprint   Data priva | acy Privacy Settings |

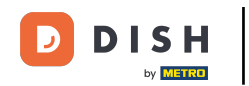

Una vez ingresados todos los datos de la reserva haga clic en CREAR RESERVA para agregarla.

| DISH            | RESERVATION                                                |          |            |        |                 |   | <b>*</b> •      | Test Bist     | ro Training (   | $\overline{\mathbf{O}}$ | <u> 세</u> 년<br>전 전 전 전 |          |
|-----------------|------------------------------------------------------------|----------|------------|--------|-----------------|---|-----------------|---------------|-----------------|-------------------------|------------------------|----------|
| 8               | ▲ ВАСК                                                     | FO       |            |        | Mon, 25/09/2023 | > | 04:20 pm        | Nov           | N               |                         |                        |          |
| п               | 2 seats 04:20 pm                                           | Restaura | nt         | :00 PM | 3:00 PM         |   | 4 :<br>04:2     | 00 PM<br>7 pm |                 |                         | 5:00 PM                |          |
| ¥1              | Customer information                                       | 1-2      | <b>2</b> 3 |        |                 |   | 465             | minutes       | John Doe<br>🏝 2 |                         |                        |          |
| <b>₩</b><br>⊕   | Doe                                                        | 2-4      | <b>£</b> 3 |        |                 |   |                 |               |                 |                         |                        |          |
| 2               | 2 Phone number                                             | 8        | <b>8</b>   |        | 420 minute      | s | John Doe<br>🔒 4 |               |                 |                         |                        |          |
| <b>ଦ -</b><br>ଡ | Email address                                              | 10       | <b>4</b>   |        |                 |   |                 |               |                 |                         |                        |          |
|                 | Duration time                                              | 11       | <b>£</b> 2 |        |                 |   |                 |               |                 |                         |                        |          |
|                 |                                                            | 12       | <b>2</b>   |        |                 |   |                 |               |                 |                         |                        |          |
|                 | Available CREATE RESERVATION                               | 14       | <b>8</b>   |        |                 |   |                 |               |                 |                         |                        |          |
|                 | DON'T SAVE                                                 | 16       | 8 🛋        |        |                 |   |                 |               |                 |                         |                        |          |
|                 | Designed by Hospitality Digital GmbH. All rights reserved. |          |            |        |                 |   | FAQ Ten         | ms of use     | Imprint Data    | privacy                 | Privacy                | Settings |

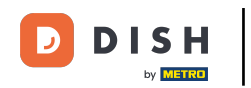

## Para cambiar la zona de tu establecimiento, haz clic en el símbolo de capas.

| DISH        | RESERVATION                                                |          |            |                        | <b>*</b> *           | Test Bistro Training 🕤   쇄물 🗸 😁                       |
|-------------|------------------------------------------------------------|----------|------------|------------------------|----------------------|-------------------------------------------------------|
| 8           | Restaurant                                                 | F (S     |            | Mon, 25/09/2023        | <b>&gt;</b> 04:41 pm | Now                                                   |
| п           | Arrived V 2                                                | Restaura | ant        | 3:00 PM                | 4:00 PM              | 5:00 PM                                               |
| Ψ٩          | Next bookings ^ 1                                          |          |            |                        | 04:4                 | John Doe                                              |
|             | 1-2 John Doe<br>± 2                                        | 1-2      | 23         |                        |                      | <b>≜</b> 2                                            |
| *2*         | 3 seats 04:45 PM                                           | 24       | • 7        |                        |                      |                                                       |
| ۲           | Customer information                                       | 2-4      |            |                        |                      |                                                       |
| 2           | <ul><li>John Doe</li><li>2 people</li></ul>                | 8        | <b>8</b>   | Joh<br>420 minutes 👱 2 | hn Doe<br>4          | ۱                                                     |
| <b>\$</b> - | Status                                                     | 10       | <b>.</b> 4 |                        |                      |                                                       |
| ତ           | Confirmed                                                  | n        | <b>2</b>   |                        | Jane Doe             |                                                       |
|             | ARRIVED                                                    |          |            | 440 min                | nutes 💄 2            |                                                       |
|             | NO SHOW                                                    | 12       | <b>2</b>   |                        |                      |                                                       |
|             | CHANGE TABLE SEE RESERVATION DETAILS                       | 14       | <b>8</b>   |                        |                      |                                                       |
|             | Available V 10                                             | 16       | <b>8</b>   |                        |                      |                                                       |
|             | Designed by Hospitality Digital GmbH. All rights reserved. |          |            |                        | FAQ Ter              | ms of use   Imprint   Data privacy   Privacy Settings |

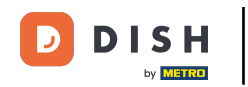

## Luego seleccione el área deseada haciendo clic en el nombre de la misma.

| DISH       | RESERVATION                                                | Test Bistro Training 🕤   ᆀ불 🗸 🚱 |            |                             |                                                  |
|------------|------------------------------------------------------------|---------------------------------|------------|-----------------------------|--------------------------------------------------|
| 8          | AREAS                                                      | FO                              |            | Mon, 25/09/2023 > 04:41 pm  | Now                                              |
| F          | BAR                                                        | Restaura                        | ant        | 3:00 PM 4:00 PM 04:0        | 5:00 PM                                          |
| 41         | Carten 🖍                                                   | 1-2                             | <b>2</b> 3 |                             | John Doe                                         |
| *          | Lounge                                                     | 2-4                             | <u> </u>   |                             |                                                  |
| ۲          | Restaurant 🖍                                               |                                 |            |                             |                                                  |
| 2          | Terrasse 🔹                                                 | 8                               | 8          | John Doe<br>420 minutes 🛓 4 | 1                                                |
| <b>ب پ</b> | Test 20                                                    | 10                              | <b>4</b>   |                             |                                                  |
| 0          | + Add areas                                                | 11                              | <b>2</b>   | Jane Doe<br>440 minutes 2   |                                                  |
|            |                                                            | 12                              | <b>2</b>   |                             |                                                  |
|            |                                                            | 14                              | <b>8</b>   |                             |                                                  |
|            |                                                            | 16                              | <b>8</b>   |                             |                                                  |
|            | Designed by Hospitality Digital GmbH. All rights reserved. | _                               |            | FAQ Te                      | rms of use Imprint Data privacy Privacy Settings |

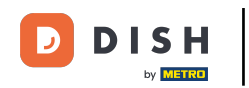

## Si desea editar un área, haga clic en el icono de edición correspondiente .

| DISH             | RESERVATION                                                |          |                                                    | 4                       | <b>L</b> * | Test Bistro Training 🕤   쉐보 🗸                              |
|------------------|------------------------------------------------------------|----------|----------------------------------------------------|-------------------------|------------|------------------------------------------------------------|
| 8                | AREAS                                                      | FO       |                                                    | Mon, 25/09/2023 > 04:41 | pm         | Now                                                        |
| F                | BAR                                                        | Restaura | nt                                                 | 3:00 PM 4:00            | рм<br>04:4 | 5:00 PM                                                    |
| ¥1               | Garten 2                                                   | 1-2      | 23                                                 | 465 m                   | inutes     | John Doe                                                   |
| *                | Lounge 🧳                                                   | 2-4      | <b>1</b> 3                                         |                         |            |                                                            |
| ۲                | Restaurant                                                 |          |                                                    |                         |            |                                                            |
| 2                | Terrasse 🖍                                                 | 8        | <mark>8                                    </mark> | John Doe<br>420 minutes |            | 1                                                          |
| <b>ب ج</b><br>رو | Test 20                                                    | 10       | <b>.</b> 4                                         |                         |            |                                                            |
| Ŭ                | + Add areas                                                | n        | <b>2</b>                                           | Jane<br>440 minutes 💄 2 | Doe        |                                                            |
|                  |                                                            | 12       | <b>2</b>                                           |                         |            |                                                            |
|                  |                                                            | 14       | <b>8</b>                                           |                         |            |                                                            |
|                  |                                                            | 16       | <b>8</b>                                           |                         |            |                                                            |
|                  | Designed by Hospitality Digital GmbH. All rights reserved. |          |                                                    | FAQ                     | Ter        | ms of use   Imprint   Data privacy   Privacy Settings<br>— |

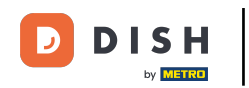

### Ahora puede agregar tablas a esta área. Para ello, haga clic en + Agregar tablas .

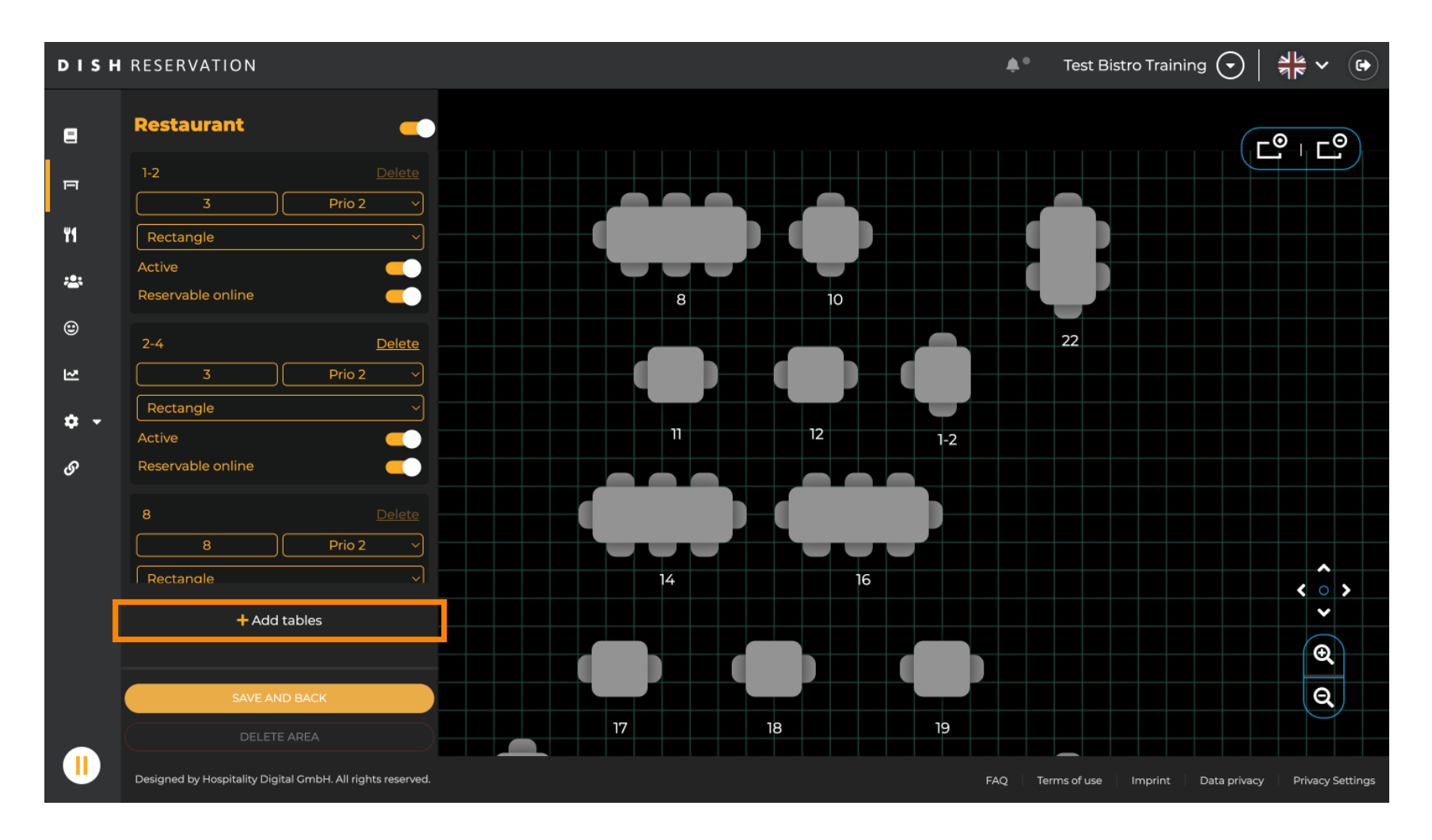

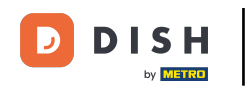

## Aparecerá una nueva máscara de entrada donde tendrás que agregar los detalles de la tabla.

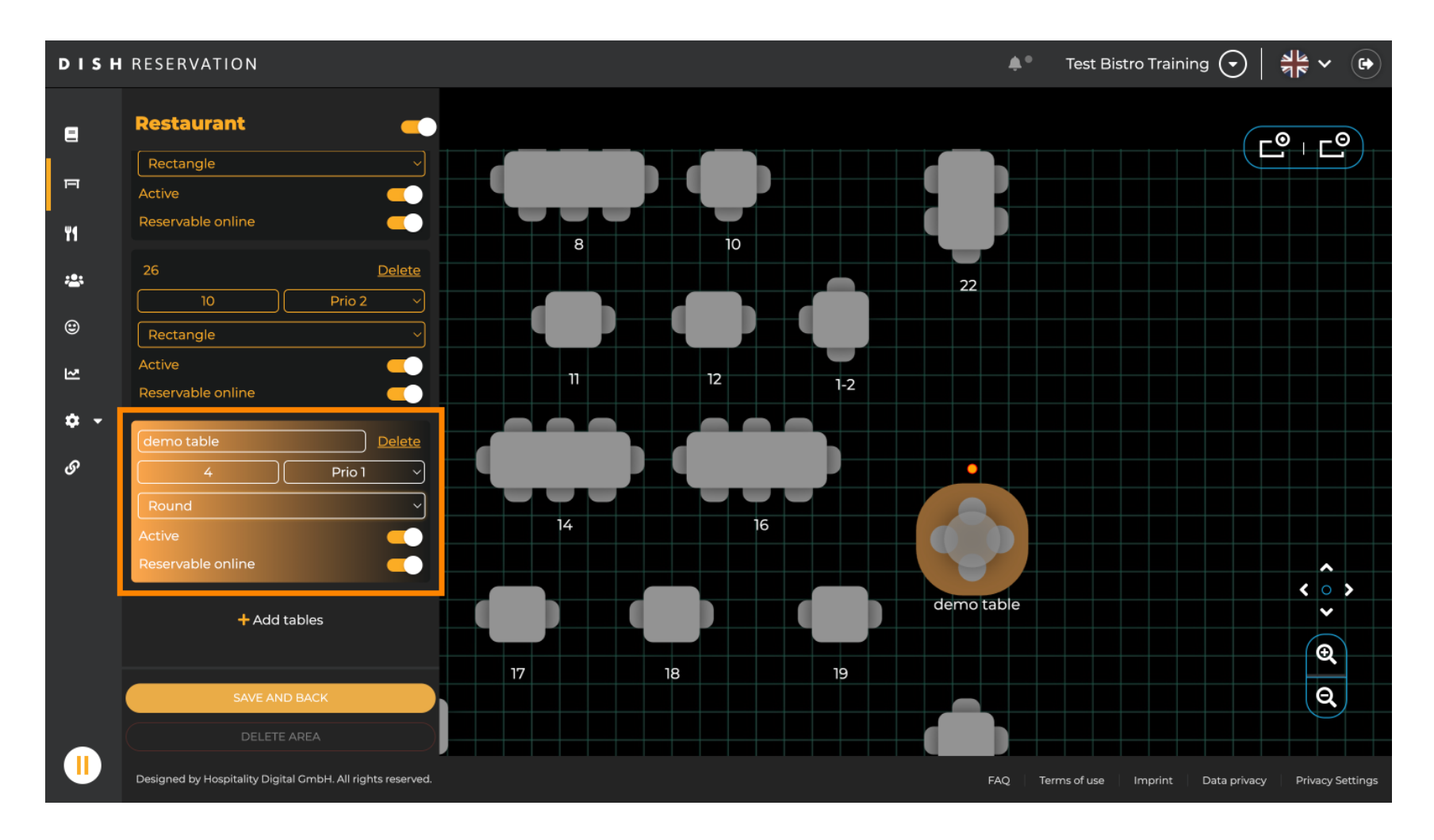

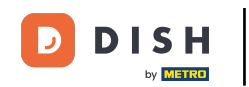

Una vez añadidos los detalles, puedes mover la nueva mesa libremente en tu plano. Simplemente arrástrala y suéltala donde quieras.

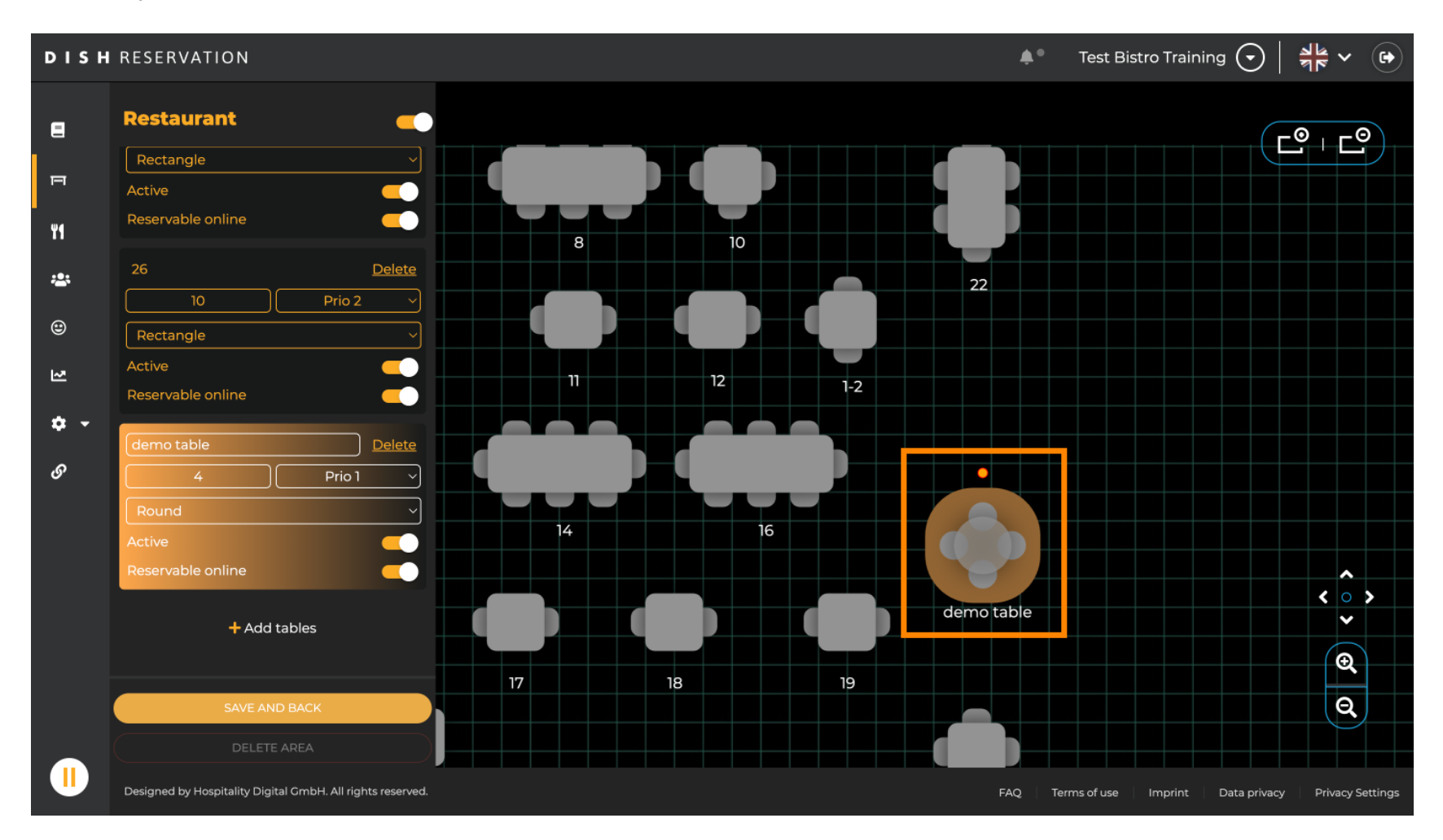

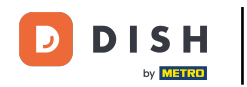

## Luego haga clic en GUARDAR Y ATRÁS para aplicar los cambios.

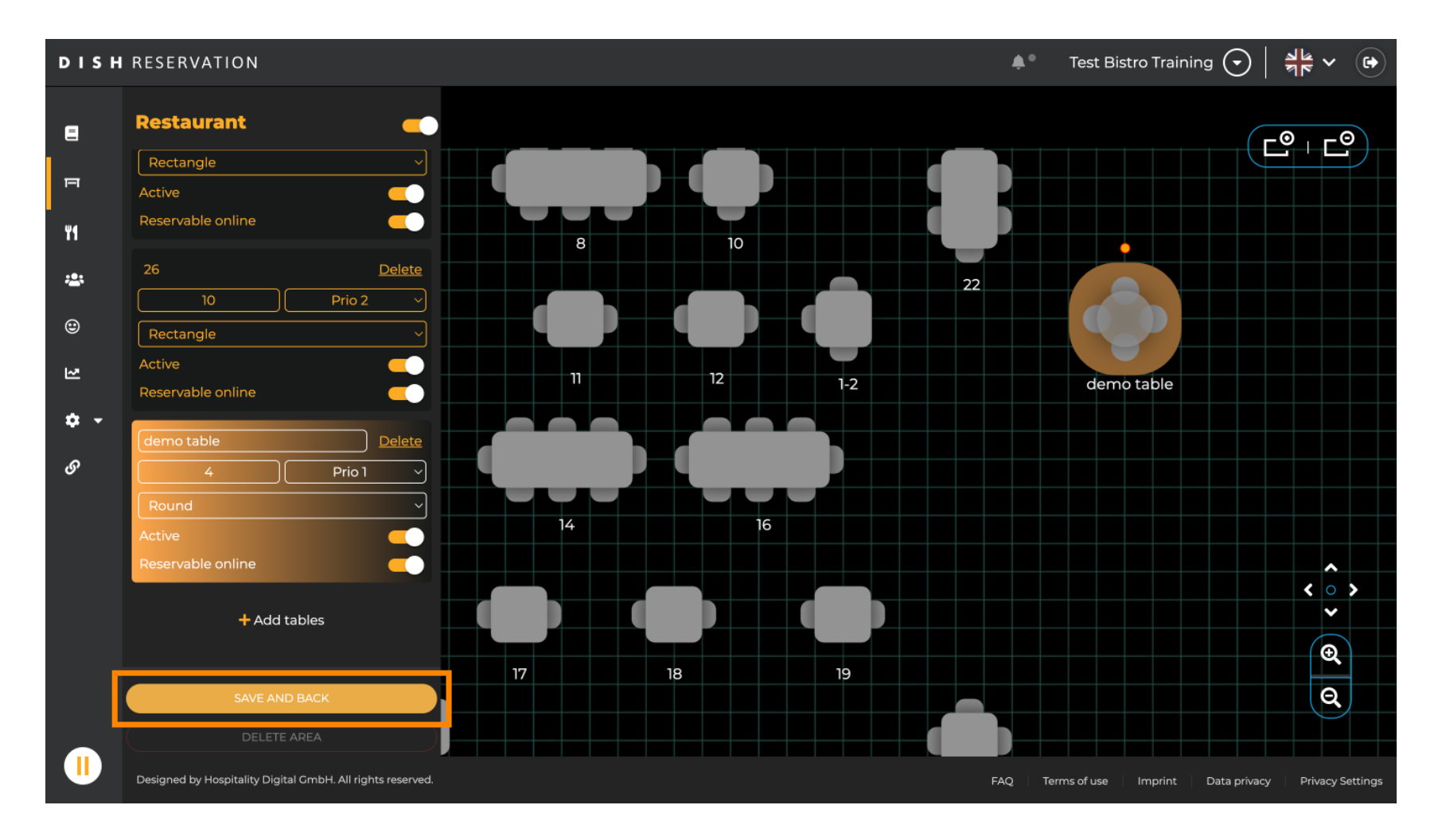

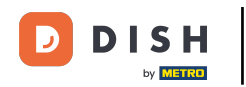

## Para deshabilitar un área, configure el control deslizante en desactivado.

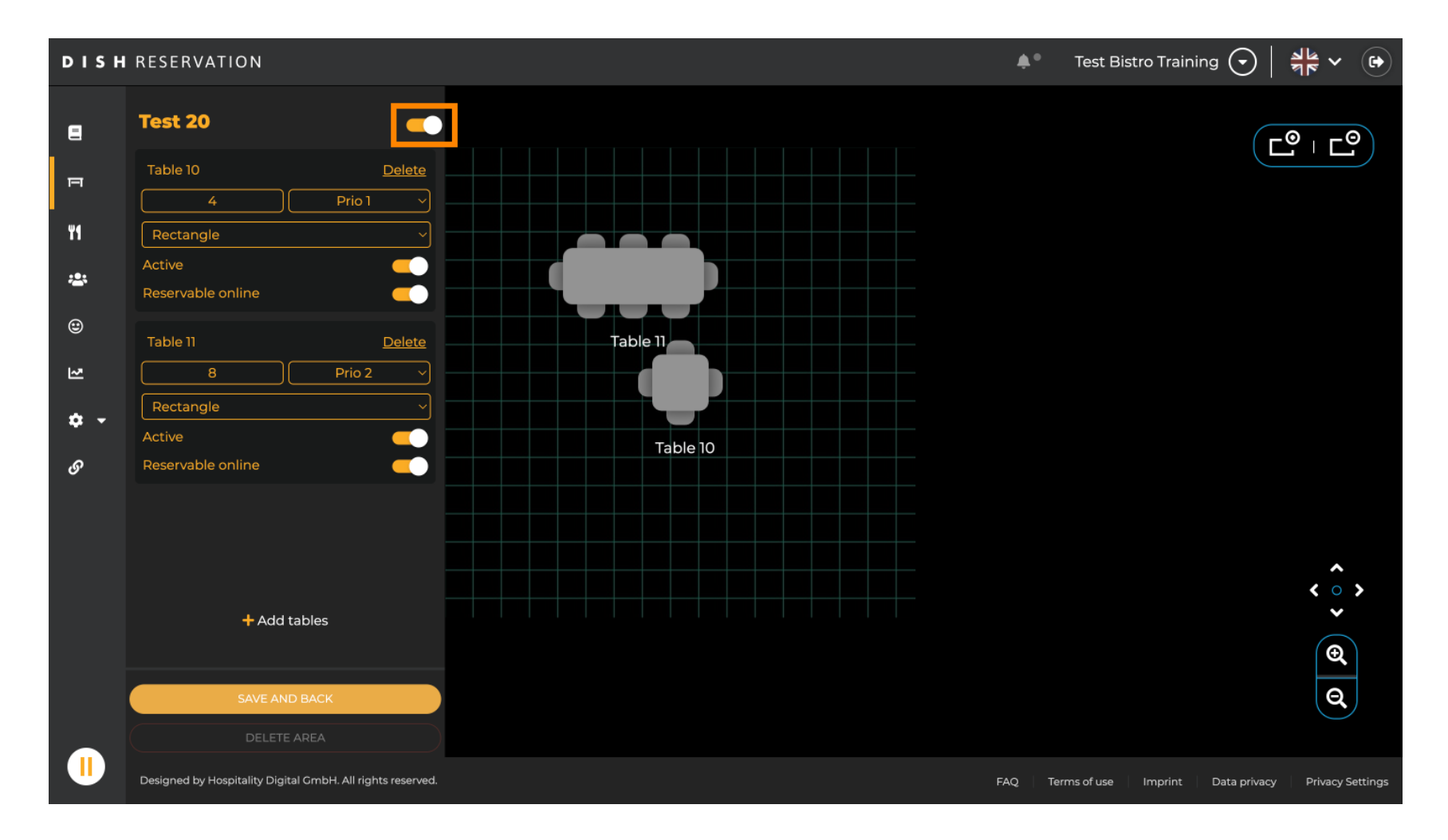

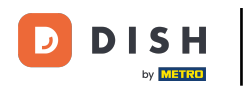

## Si desea eliminar una tabla, haga clic en Eliminar .

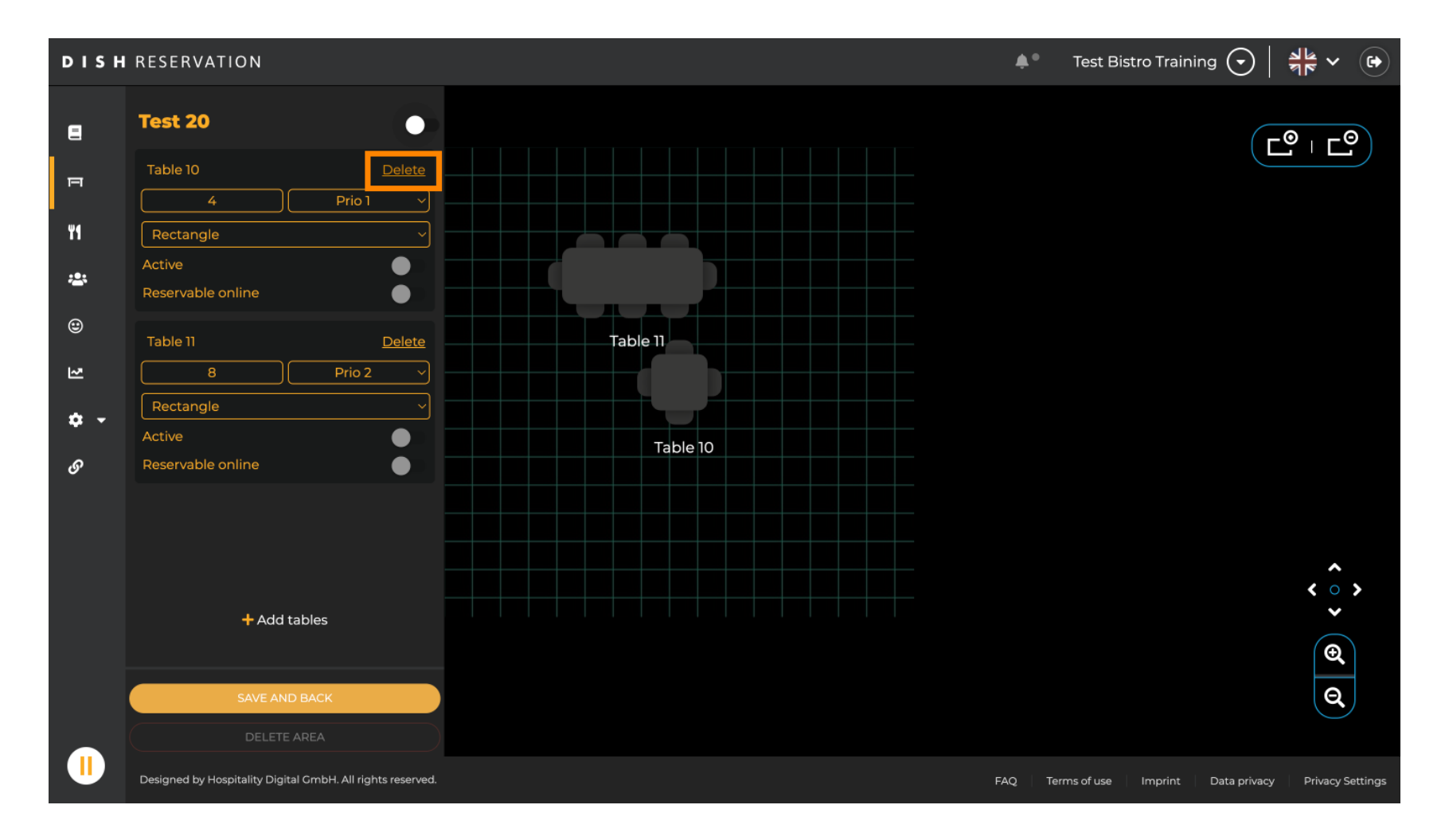

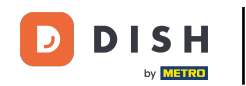

Para evitar eliminar una tabla accidentalmente, se le pedirá que confirme la acción. Para confirmar, haga clic en "Sí, eliminar".

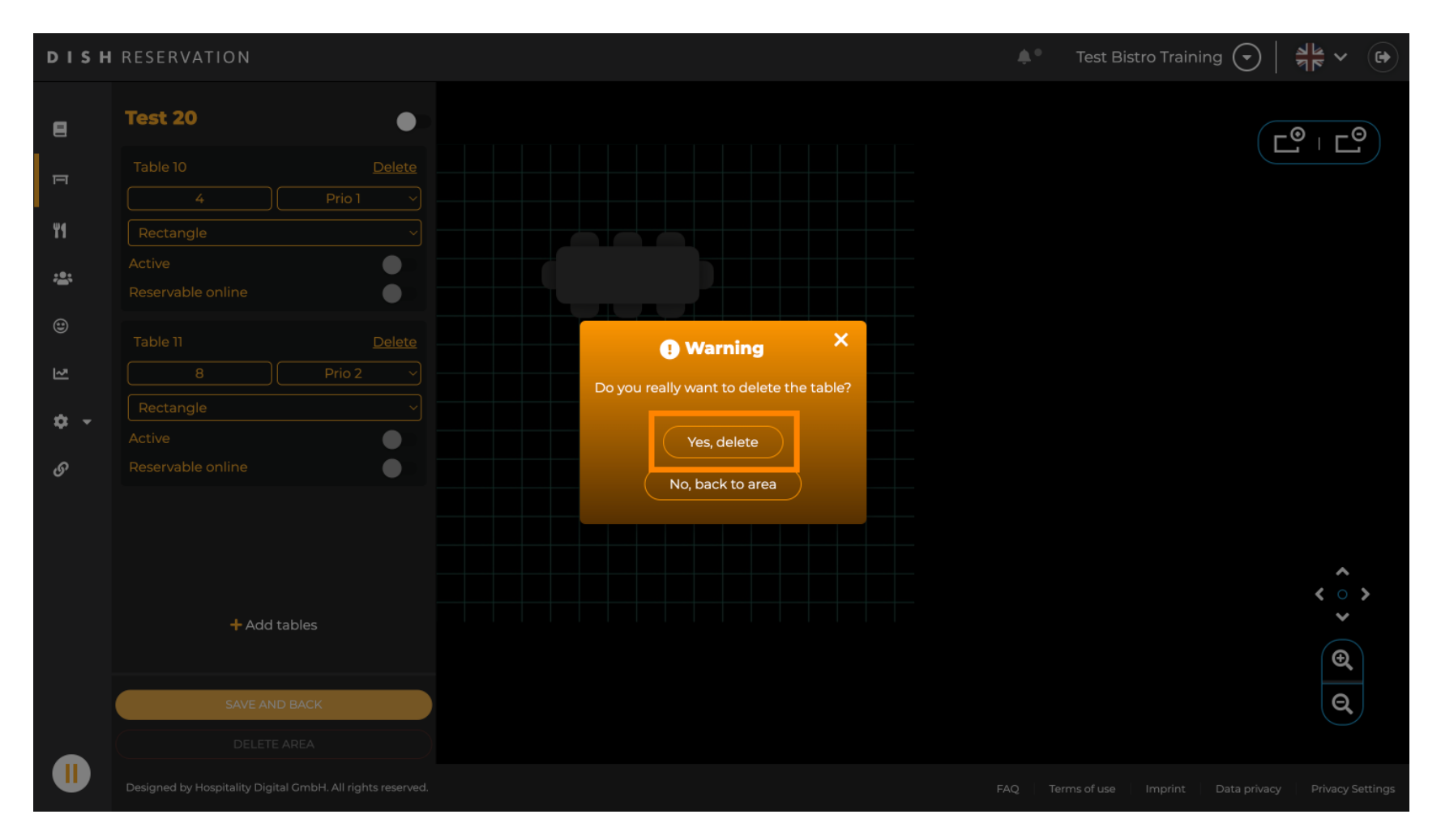

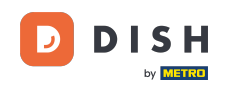

Para eliminar un área completa, haga clic en ELIMINAR ÁREA. Nota: Para eliminar un área, asegúrese de que se hayan eliminado todas las tablas y que el área esté deshabilitada.

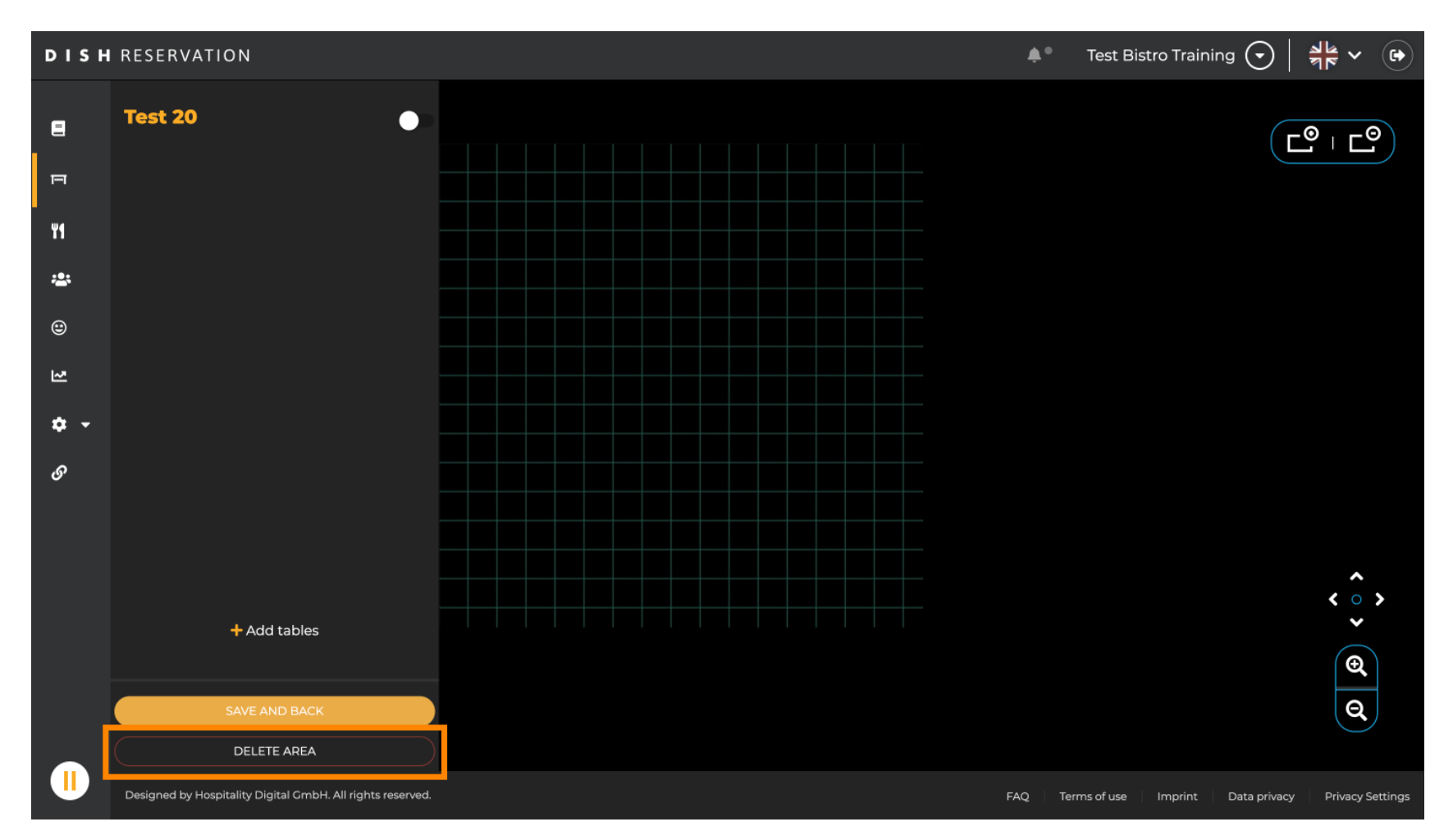

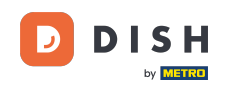

Para asegurarte de no eliminar un área accidentalmente, se te pedirá que confirmes la acción. Para confirmar, haz clic en "Sí, eliminar".

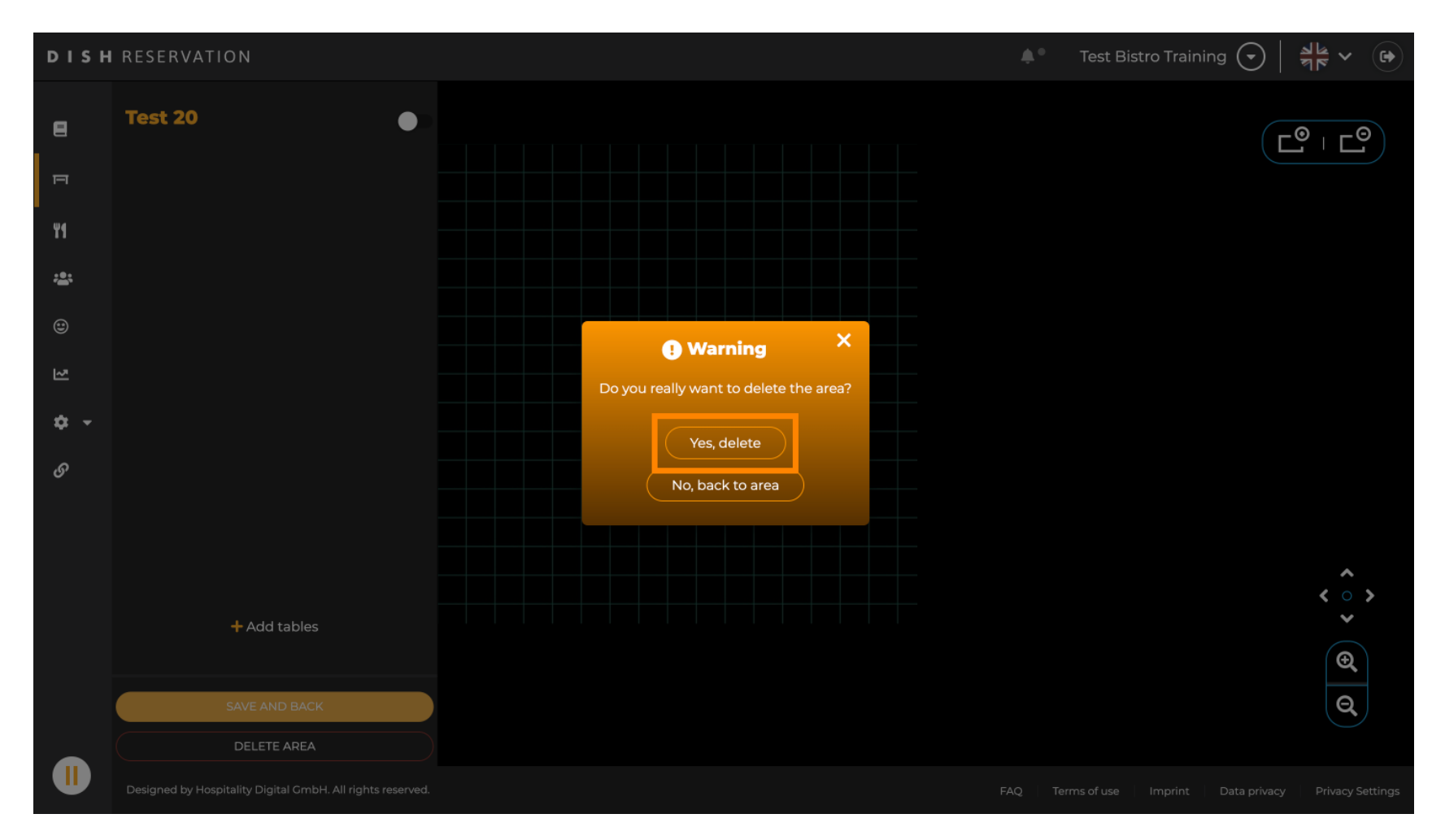

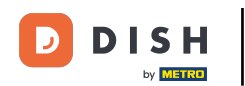

Al hacer clic en + Agregar áreas, se abrirá una máscara de entrada para agregar el nombre de la nueva área.

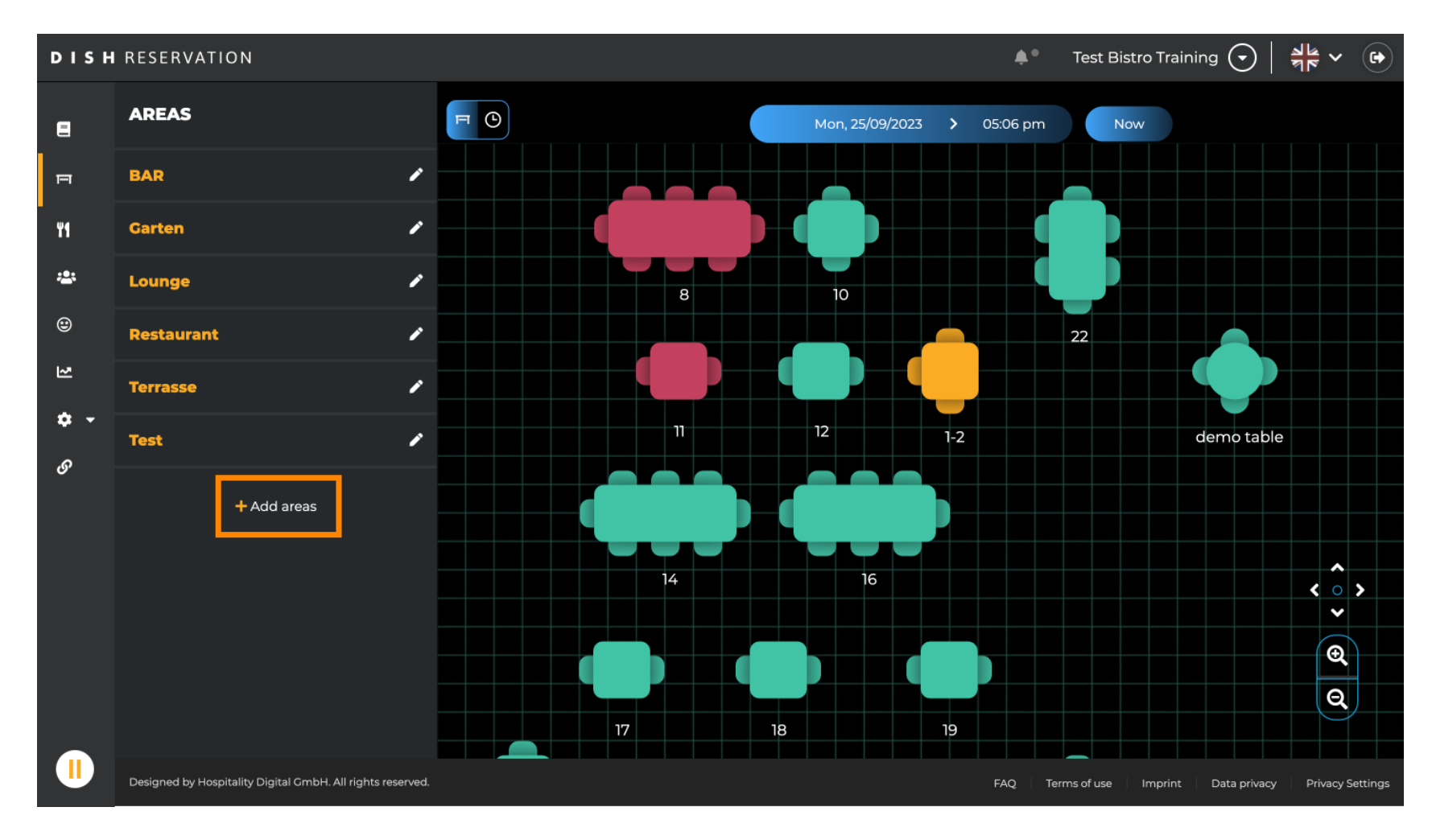

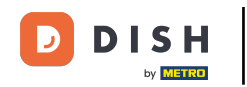

### Introduzca el nombre del área en el campo de texto correspondiente .

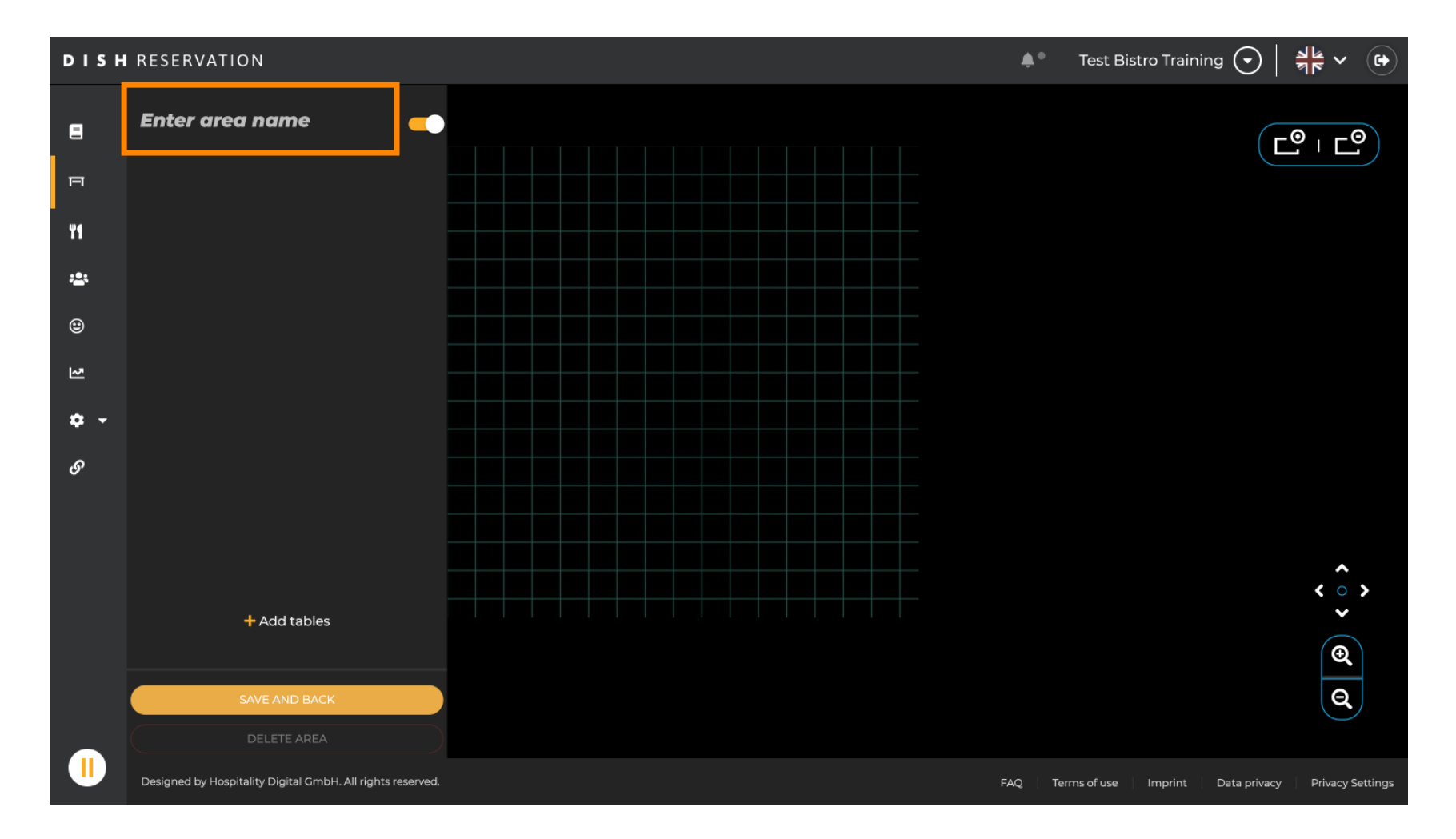

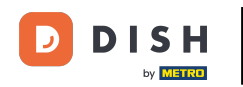

Como se muestra en los pasos anteriores, puede crear tablas de lugares y haciendo clic en + Agregar tablas .

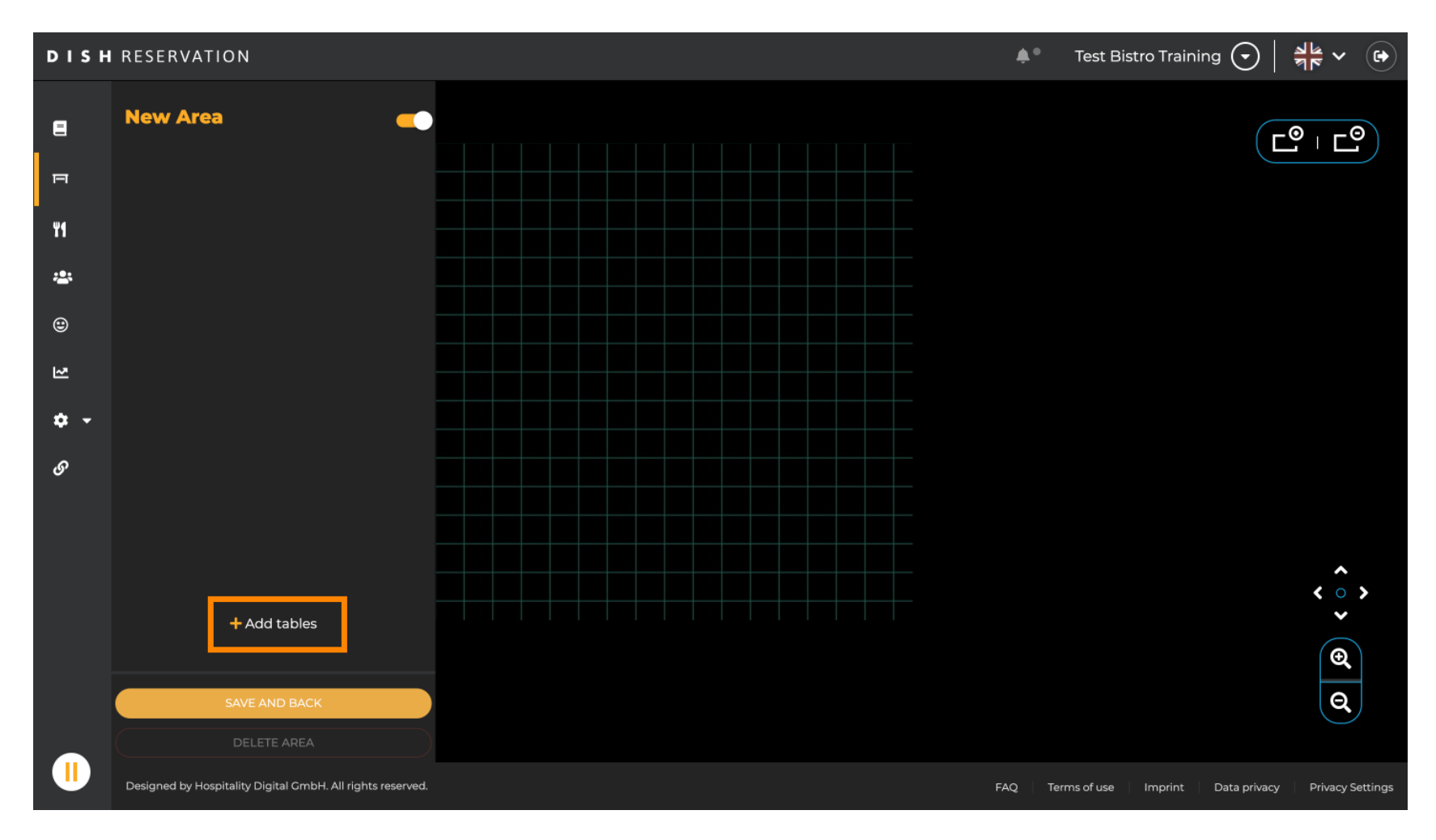

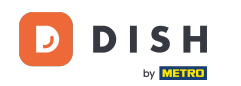

Una vez que haya terminado de configurar la nueva área, haga clic en GUARDAR Y ATRÁS para aplicar los cambios.

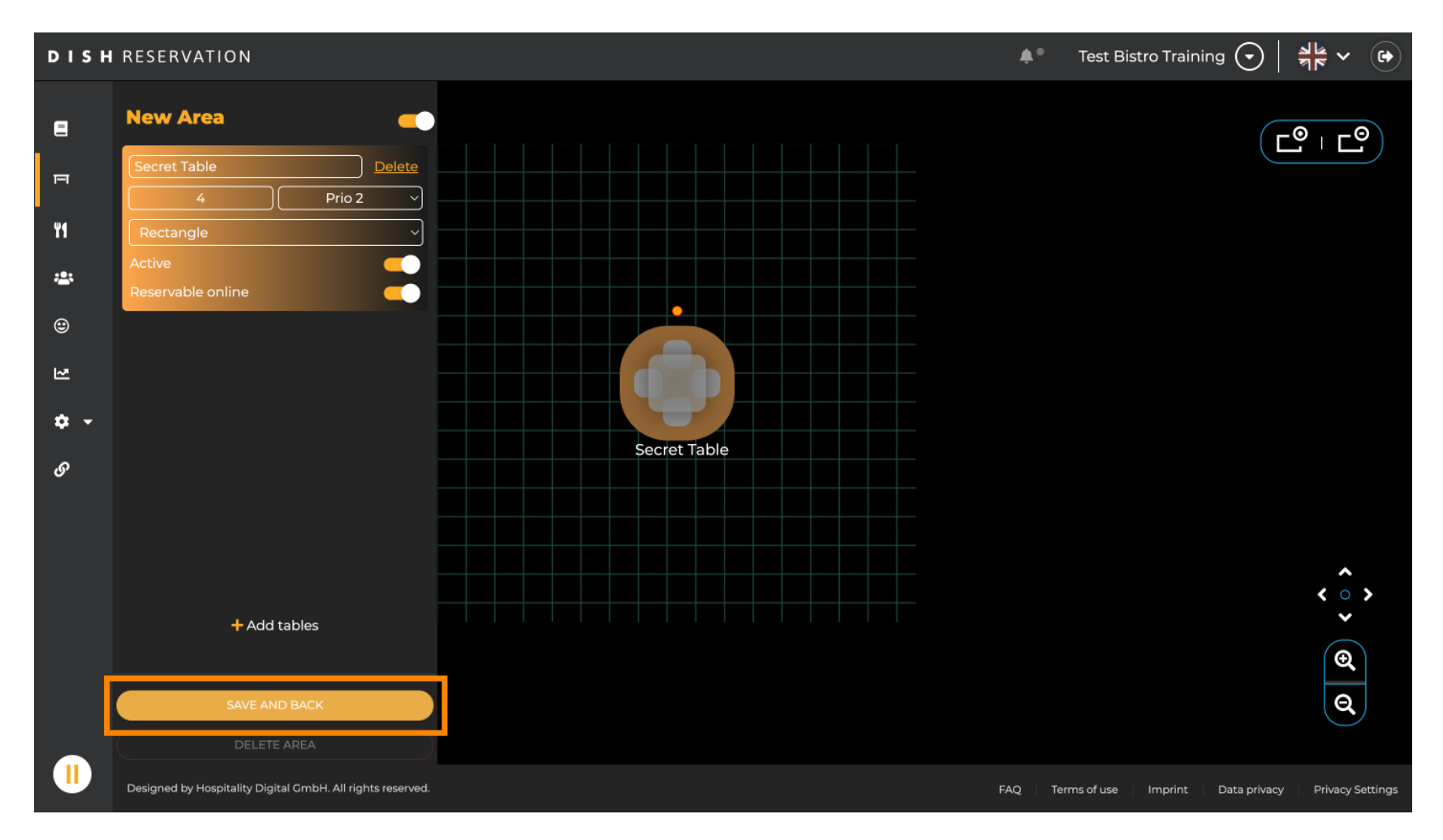

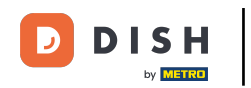

Listo. Has completado el tutorial y ahora tienes una visión general de las funciones del plan de mesa.

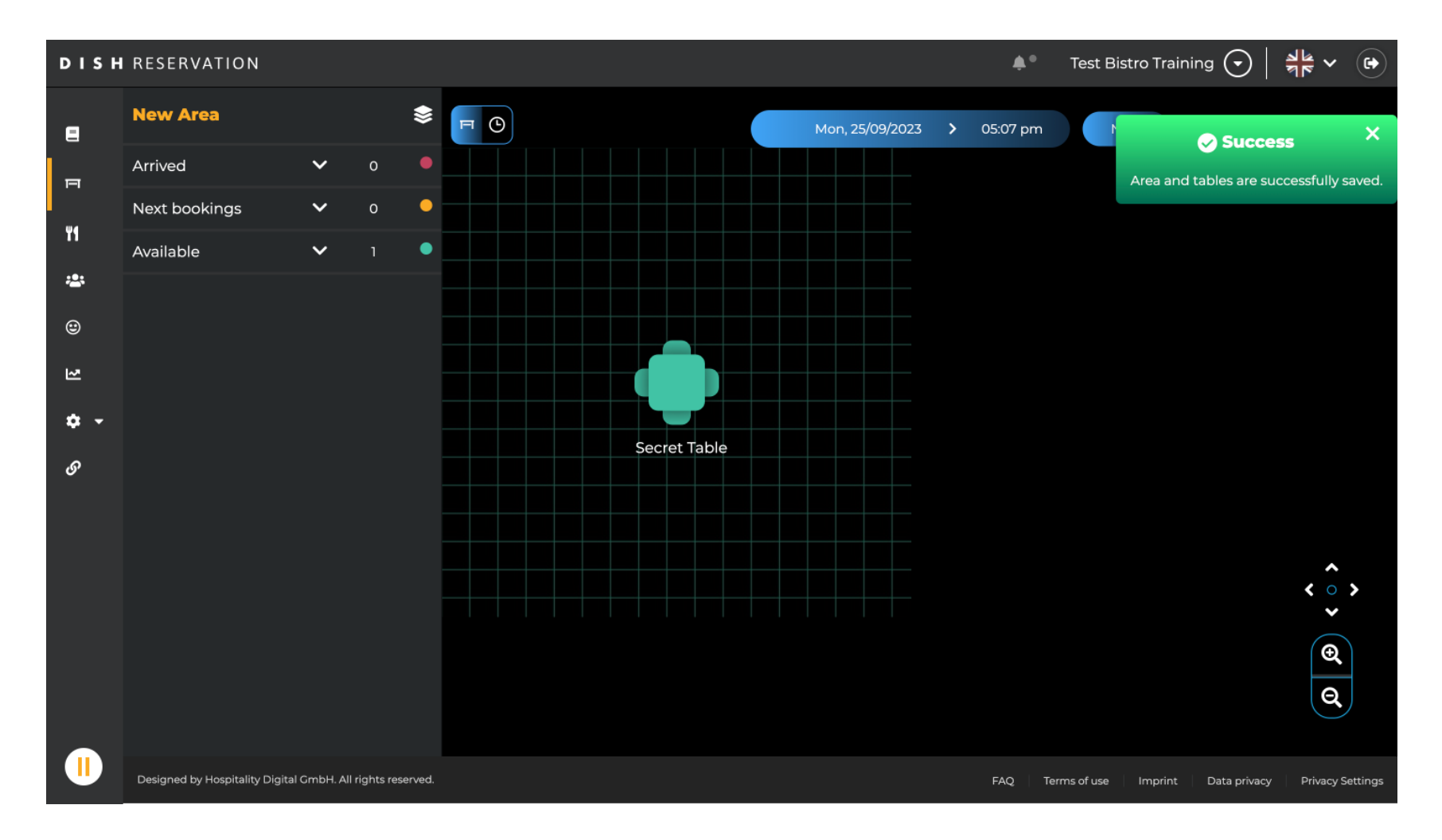

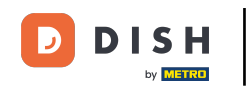

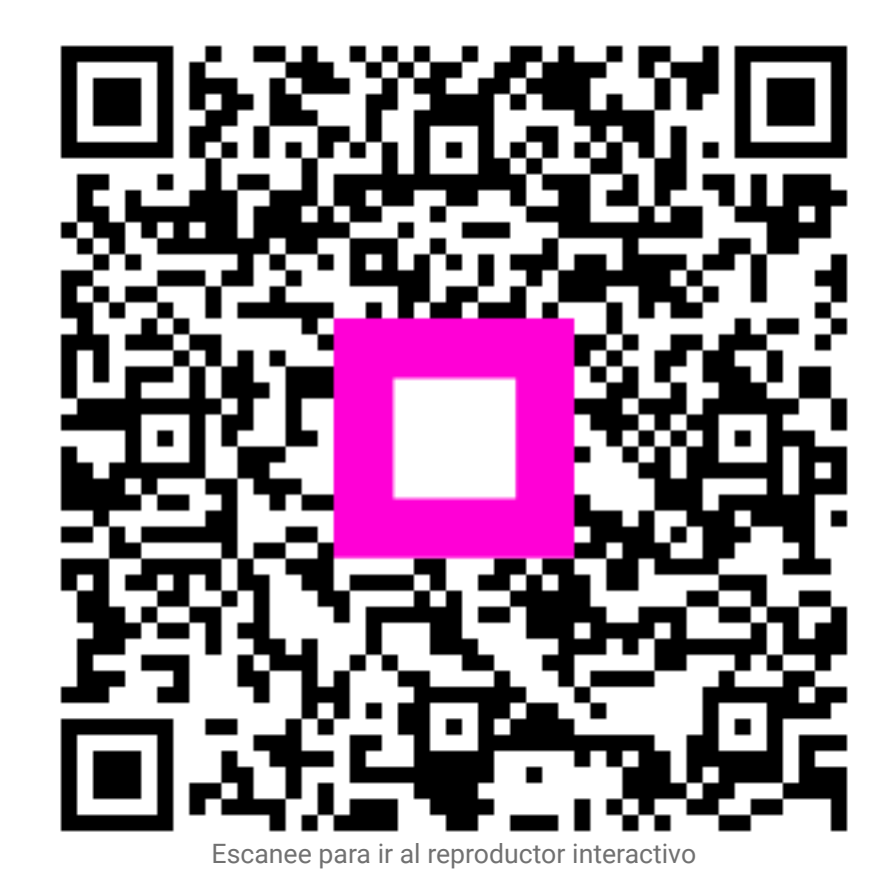